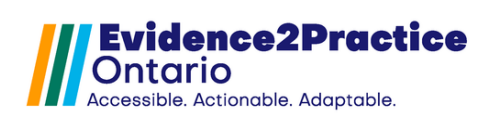

As part of the Evidence2Practice Ontario (E2P) program, the <u>eHealth Centre</u> of <u>Excellence</u> is providing change management at no cost to support clinicians with the implementation and optimal use of E2P tools.

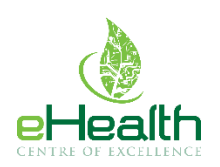

If you have any questions, please reach out to <u>EMRtools@ehealthce.ca</u> and we will be happy to help!

# Table of Contents

| A.  | Unzip the E2P Anxiety Disorder & Depression Tool file | 2 |
|-----|-------------------------------------------------------|---|
| B.  | Import the eForms                                     | 3 |
| C.  | Add new Measurement Types                             | 5 |
| New | 7 Tool Version Process                                | 7 |
| Ove | rview of Form Tracking Solution                       | 7 |

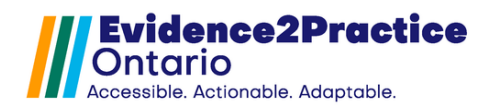

## A. Unzip the E2P Anxiety Disorder & Depression Tool file

- 1. In the download or desktop folder, click on the file named: **"Oscar E2P Anxiety Disorders** and Depression Tool V1.0.0.".
- 2. Select "Extract Compressed Folder Tools" at the top then click Extract All.

| 🖊   🛃 📜 =                                                       |                                                         | Extract                     | Downloads           |  |  |  |
|-----------------------------------------------------------------|---------------------------------------------------------|-----------------------------|---------------------|--|--|--|
| File Home S                                                     | Share View                                              | Compressed Folder Tools     |                     |  |  |  |
| <ul> <li>Documents</li> <li>demos</li> <li>Downloads</li> </ul> | Pictures<br>Sound recordings<br>Documents<br>Extract To | Libraries                   | Extract<br>all      |  |  |  |
| $\leftarrow \rightarrow \checkmark \uparrow \blacktriangledown$ | > This PC > Do                                          | ownloads                    |                     |  |  |  |
| ✓ Aurick access     Name       ✓ Today (1)                      |                                                         |                             |                     |  |  |  |
| 🖊 Downloads                                                     | 🖈 Osc                                                   | car E2P Anxiety Disorder ar | d Depression V1.0.0 |  |  |  |

- 3. You will be prompted to **select the destination folder** to extract the files \*Please note the location you select.
- 4. For this example, we will select the Downloads folder, ensuring the **checkbox to show the extracted files when complete is selected**, then click **Extract**.

|                                                                                | $\times$ |
|--------------------------------------------------------------------------------|----------|
| Extract Compressed (Zipped) Folders                                            |          |
| Select a Destination and Extract Files                                         |          |
| Files will be extracted to this folder:                                        |          |
| rineLuangxay\Downloads\Oscar E2P Anxiety Disorder and Depression V1.0.0 Browse |          |
| Show extracted files when complete                                             |          |
|                                                                                |          |
|                                                                                |          |
|                                                                                |          |
|                                                                                |          |
|                                                                                |          |
|                                                                                |          |
|                                                                                |          |
| Extract                                                                        | incel    |
|                                                                                |          |

5. You are now ready to import the Oscar E2P anxiety disorders & depression tool.

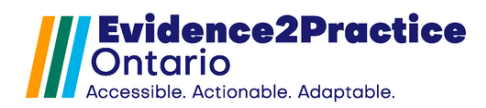

### **B. Import the eForms**

- 1. Confirm if you have Administrator Access if the "Administration" Tab appears then you are all set.
- 2. In Oscar, from the Scheduler view window, choose **Administration**.

| Schedule Caseload Search Report Billing Inbox * Msg Consultations ConReport P        | references eDoc Tickler K2A Administration |  |  |  |  |  |
|--------------------------------------------------------------------------------------|--------------------------------------------|--|--|--|--|--|
| WELL EMR Group         Search:         Enter Health Card # or Demographic Name       | GO                                         |  |  |  |  |  |
| ▲ Tue, 2023-03-21 ➤ Calendar   Schedule   Today   Month HCV HELLO CATHERINE LUANGXAY |                                            |  |  |  |  |  |
|                                                                                      | W DS S O Luangxay, Catherine(0) *          |  |  |  |  |  |

3. In the Administration Panel, click the **Manage eForms** icon.

| Administration Panel - Google Chrome |                                              |                    |                                 |                    |               |                  |               |  |  |
|--------------------------------------|----------------------------------------------|--------------------|---------------------------------|--------------------|---------------|------------------|---------------|--|--|
| ece-qbic.kai-oscar.c                 | ece-qbic.kai-oscar.com/oscar/administration/ |                    |                                 |                    |               |                  |               |  |  |
| Administration Panel                 |                                              |                    |                                 |                    |               |                  |               |  |  |
| User Management                      | >                                            |                    |                                 |                    | L L           |                  |               |  |  |
| Billing                              | >                                            | Unlock Account     | Add a Provider Record           | Add a Login Record | Manage eForms | Schedule Setting | Manage Groups |  |  |
| Labs/Inbox                           | >                                            |                    |                                 |                    |               |                  |               |  |  |
| Forms/eForms                         | >                                            |                    |                                 |                    |               |                  |               |  |  |
| Reports                              | >                                            | <b>(1</b> )        | L.                              |                    |               |                  |               |  |  |
| eChart                               | >                                            |                    | Analyz Data Diabés és           |                    |               |                  |               |  |  |
| Schedule Management                  | >                                            | insert à l'emplate | Assign Role/Rights to<br>Object |                    |               |                  |               |  |  |
| System Management                    | >                                            |                    |                                 |                    |               |                  |               |  |  |

### 4. In the eForm Library Window, choose Import.

| ) Administration Panel - Google Chrome |        |                                                                                                    |        |  |  |  |
|----------------------------------------|--------|----------------------------------------------------------------------------------------------------|--------|--|--|--|
| ece-qbic.kai-oscar.co                  | om/osc | ar/administration/                                                                                                    |        |  |  |  |
| Administration Panel                   |        | Manage eForms eForm Library eForm Groups Create eForm - Image Library                                                   |        |  |  |  |
| User Management                        | >      |                                                                                                    |        |  |  |  |
| Billing                                | >      | eForm Library View Deleted                                                                                              |        |  |  |  |
| Labs/Inbox                             | >      | Upload Import Download                                                                                                  |        |  |  |  |
| Forms/eForms                           | >      | Current Resources in OSCAR                                                                                              |        |  |  |  |
| Reports                                | >      | Search:                                                                                                    |        |  |  |  |
| eChart                                 | >      | eForm Name 👻 Additional Information 🕴 Modified Date 💠 Modified Time 💠 Role Type 💠 Action 🔶                              | Send 😧 |  |  |  |
| Schedule Management                    | >      | D         WW Specialized Geriatric Services         2013         2019-04-26         10:41:24         null         ✔ ▲ 會 | C      |  |  |  |

5. Select **Choose File,** then Navigate to your computer's download folder and double-click the folder that contains the eForm files.

\*Note: When importing the file format is required to be a zip file

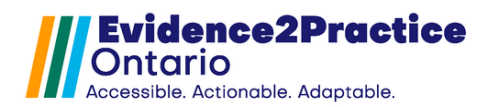

#### S Administration Panel - Google Chrome

| ece-qbic.kai-oscar.com/osc | ece-qbic.kai-oscar.com/oscar/administration/ |                                                                       |  |  |  |  |  |  |  |
|----------------------------|----------------------------------------------|-----------------------------------------------------------------------|--|--|--|--|--|--|--|
|                            |                                              |                                                                       |  |  |  |  |  |  |  |
| Administration Panel       |                                              | Manage eForms eForm Library eForm Groups Create eForm - Image Library |  |  |  |  |  |  |  |
| User Management            | >                                            |                                                                       |  |  |  |  |  |  |  |
| Billing                    | >                                            |                                                                       |  |  |  |  |  |  |  |
| Labs/Inbox                 | >                                            | Upload Import Download                                                |  |  |  |  |  |  |  |
| Forms/eForms               | >                                            | Imont eForm:                                                          |  |  |  |  |  |  |  |
| Reports                    | >                                            | Choose File No file chosen                                            |  |  |  |  |  |  |  |
| eChart                     | >                                            | Into: When importing the file format is required to be a zip file.    |  |  |  |  |  |  |  |
| Cohodulo Managamant        | >                                            |                                                                       |  |  |  |  |  |  |  |

6. Opening the folder titled: "Oscar E2P Anxiety Disorders & Depression Tool", select the zip file titled: **"E2P Anxiety Disorders & Depression Tool"**.

| 📕   🛃 📕 =                                                                                                    |                 |                     | Extract                                                        | Oscar E2P Anxiety          | Disorder and Depression V1.0.0 |  |
|----------------------------------------------------------------------------------------------------|-----------------|---------------------|----------------------------------------------------------------|----------------------------|--------------------------------|--|
| File Home                                                                                                    | Share           | View                | Compressed Folder Too                                          | ls                         |                                |  |
| $\leftarrow$ $\rightarrow$ $\checkmark$ $\uparrow$ 👔 > This PC > Downloads > Oscar E2P Anxiety Disorder and Depression V1.0.0                                                                                                    |                 |                     |                                                                |                            |                                |  |
| 📌 Quick access                                                                                                    |                 | Name                |                                                                | ^                          | Туре                           |  |
| Desktop                                                                                                    | A               | 📕 Osc               | ar E2P Anxiety Disorde                                         | rs and Depression Tool     | File folder                    |  |
| $\begin{array}{c c} - & & \\ \hline & & \\ \hline & & \\ \hline & \\ \hline \\ \hline$ | Share<br>> This | View C<br>PC > Down | Extract<br>Compressed Folder Tools<br>Iloads > Oscar E2P Anxie | Oscar E2P Anxiety Disorder | rs and Depression Tool         |  |
| 🛨 Quick accoss                                                                                                    |                 | Name                | ^                                                              |                            | Туре                           |  |
|                                                                                                    | *               | 🔋 E2P AD            | D Tool                                                         |                            | Compressed (zipped) Folder     |  |
| + Downloads                                                                                                    | *               | E2P-MI              | H-GAD7                                                         |                            | Compressed (zipped) Folder     |  |
| Documents                                                                                                    | *               | E2P-MI              | H-PHQ9                                                         |                            | Compressed (zipped) Folder     |  |
| Pictures                                                                                                    |                 | Ontaric             | o Lab Req                                                      |                            | Compressed (zipped) Folder     |  |
| l desses                                                                                                    | ~               | S OSCAR             | Installation Guide Anxiety                                     | / Disorders and Depressior | Internet Shortcut              |  |
| demos                                                                                                    |                 | SCAR                | User Guide Anxiety Disor                                       | ders and Depression        | Internet Shortcut              |  |

- 7. Navigate back to the Oscar Administration Panel then click the **Import** button.
- 8. A message will pop up to let you know if the eForm was successfully imported and is now ready to be used.

| S Administration Panel - Google Ch | rome          |                                                                       |
|------------------------------------|---------------|-----------------------------------------------------------------------|
| ece-qbic.kai-oscar.com/osca        | ar/administra | tion/                                                                 |
| Administration Panel               |               | Manage eForms eForm Library eForm Groups Create eForm - Image Library |
| User Management                    | >             |                                                                       |
| Billing                            | >             | eForm Library View Deleted                                            |
| Labs/Inbox                         | >             | Upload Import Download                                                |
| Forms/eForms                       | >             | Import oForm:                                                         |
| Reports                            | >             | Choose File E2P ADD Tool.zip                                          |
| eChart                             | >             | Info: When importing the file format is required to be a zip file.    |
| Cabadula Managament                | 5             |                                                                       |

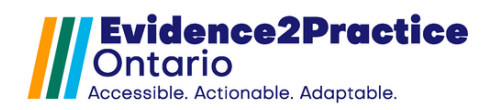

- 9. Repeat steps 4-7 for the following zip folders that are also included in the folder:
  - a. E2P-MH-GAD7
  - b. E2P-MH-PHQ9
  - c. Ontario Lab Req

\*If you already have the forms listed above, please skip this step\*

### C. Add new Measurement Types

- 1. Check if the Measurement Types already exist in your EMR:
  - Go to Administration > System
     Management > Customize
     Measurement.

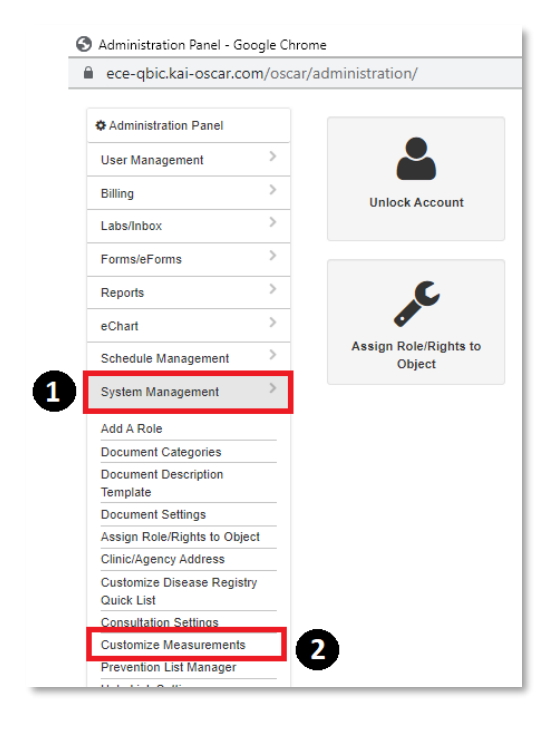

### b. Click "View All Measurement Types".

| 9 | Administration Panel - Google Chrome |       |                                                            |                              |                       |  |
|---|--------------------------------------|-------|------------------------------------------------------------|------------------------------|-----------------------|--|
|   | ece-qbic.kai-oscar.co                | m/osc | ar/administration/                                         |                              |                       |  |
|   | Administration Panel                 |       | Group<br>Add Measurement Group                             | Edit Measurement Group       |                       |  |
|   | User Management                      | >     | Type                                                       | <u>Dat Mediatement Group</u> |                       |  |
|   | Billing                              | >     | <u>View All Measurement Types</u><br>Mappings View Mapping | Add Measurement Type         | Edit Measurement Type |  |
|   | Labs/Inbox                           | >     | Add Measurement Mapping                                    | Remove/Remap Measurement     |                       |  |
|   | Forms/eForms                         | >     | Measuring Instruction                                      | Mapping                      |                       |  |
|   | Reports                              | >     | Add Measuring Instruction                                  |                              |                       |  |
|   | eChart                               | >     | Style Sneets<br><u>View All Style Sheet</u>                | Add Measurement Style Sheet  |                       |  |
|   | Schedule Management                  | >     |                                                            |                              |                       |  |
|   | System Management                    | >     |                                                            |                              |                       |  |

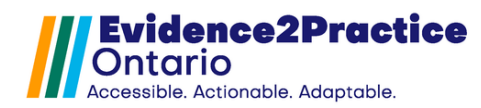

- c. Scroll down and search for GAD-7 and PHQ-9.
  - i. If they **do** exist, then nothing else is required for you to set up and you are ready to use the tool.
  - ii. If they **do not** exist, then proceed to the next steps.

| 0 | Display Measurement Types - Google Chrome                                                     |      |      |      |                        |  |  |    |  |
|---|-----------------------------------------------------------------------------------------------|------|------|------|------------------------|--|--|----|--|
| Ĥ | ece-qbic.kai-oscar.com/oscar/oscarEncounter/oscarMeasurements/SetupDisplayMeasurementTypes.do |      |      |      |                        |  |  |    |  |
|   |                                                                                               | GAD7 | GAD7 | GAD7 | Numeric Value: 0 to 50 |  |  | ٦Г |  |
|   |                                                                                               | PHQ9 | рндэ | рндэ | Numeric Value: 0 to 50 |  |  |    |  |

- 2. Add the Measurement Types to your EMR:
  - a. Click "Add Measurement Type", and a new screen will pop up.

| 0 | S Administration Panel - Google Chrome |       |                                                            |                             |                       |  |  |  |
|---|----------------------------------------|-------|------------------------------------------------------------|-----------------------------|-----------------------|--|--|--|
|   | ece-qbic.kai-oscar.co                  | m/osc | ar/administration/                                         |                             |                       |  |  |  |
|   | Administration Panel                   |       | Group<br>Add Measurement Group                             | Edit Measurement Group      |                       |  |  |  |
|   | User Management                        | >     | Type                                                       | <u>Dominication choop</u>   |                       |  |  |  |
|   | Billing                                | >     | <u>View All Measurement Types</u><br>Mappings View Mapping | Add Measurement Type        | Edit Measurement Type |  |  |  |
|   | Labs/Inbox                             | >     | Add Measurement Mapping                                    | Remove/Remap Measurement    |                       |  |  |  |
|   | Forms/eForms                           | >     | Measuring Instruction                                      | Mapping                     |                       |  |  |  |
|   | Reports                                | >     | Add Measuring Instruction                                  |                             |                       |  |  |  |
|   | eChart                                 | >     | Style Sheets<br><u>View All Style Sheet</u>                | Add Measurement Style Sheet |                       |  |  |  |
|   | Schedule Management                    | >     |                                                            |                             |                       |  |  |  |
|   | System Management                      | >     |                                                            |                             |                       |  |  |  |

b. Input the following, click [Add] for each type.

| Туре | Type Description | Display Name | Validation             |
|------|------------------|--------------|------------------------|
| PHQ9 | PHQ9             | PHQ9         | Numeric Value: 0 to 50 |
| GAD7 | GAD7             | GAD7         | Numeric Value: 0 to 50 |

| Measurements | Add Measureme                                  | nt Type                |                                                                                                    | Measurements | Add Measureme                                  | ent Type               |                                                                                                    |
|--------------|------------------------------------------------|------------------------|----------------------------------------------------------------------------------------------------|--------------|------------------------------------------------|------------------------|----------------------------------------------------------------------------------------------------|
|              | Type<br>Type<br>Description<br>Display<br>Name | GAD7<br>GAD7<br>GAD7   |                                                                                                    |              | Type<br>Type<br>Description<br>Display<br>Name | PHQ9<br>PHQ9<br>PHQ9   | ]<br>]<br>]                                                                                                    |
|              | Measuring<br>Instruction                       |                        | To configure the measurement<br>under Measurement Instructior<br>For example:<br>- Choose radio blue,orange,yell<br>- Choose radio always,often,sel<br>Note:<br>- "No validations" must be sele |              | Measuring<br>Instruction                       |                        | To configure the measurement<br>under Measurement Instructio<br>For example:<br>- Choose radio blue,orange,ye<br>- Choose radio blue,orange,ye<br>- Choose radio always,often,se<br>Note:<br>- "No validations" must be sele |
|              | Validation<br>Close Add                        | Numeric Value: 0 to 50 |                                                                                                    |              | Validation<br>Close Add                        | Numeric Value: 0 to 50 | v                                                                                                    |

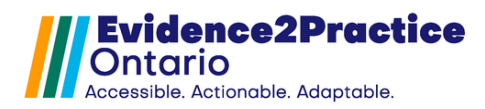

### **New Tool Version Process**

You might have been notified that a new version of the E2P tool is available via the tool or email. Once a new tool version has been released, please follow these steps to update the tool in your EMR.

- 1. Download the tool file package on the eHealth Centre of Excellence's Community Portal.
- 2. Follow this guide to import the tool into the EMR.
  - a. If you receive this error message, you will need to delete the E2P Patient Care Plan form from your EMR.

| Import eForm: - Skip<br>Choose File No file | ped form 'E2P Patie<br>e chosen | ent Ca | Care Plan', form already exists |                  |  |  |  |  |
|---------------------------------------------|---------------------------------|--------|---------------------------------|------------------|--|--|--|--|
| eForm Library View Deleted                  |                                 |        |                                 |                  |  |  |  |  |
| Upload Import Download                      |                                 |        |                                 |                  |  |  |  |  |
| Current Resources in OSCAR                  |                                 |        |                                 |                  |  |  |  |  |
|                                             |                                 |        |                                 | Search: E2P      |  |  |  |  |
| eForm Name                                  | Additional Information          | 0 Mor  | fified Date) Modified Time      | Role Type Action |  |  |  |  |
| Ontario Lab Requisition - E2P Heart Failure |                                 | 202    | 3-09-26 14:51:40                | 1 ± 8            |  |  |  |  |
| E2P Patient Care Plan                       | E2P Patient Care Plan           | 202    | 3-09-20 14:13:45                | ✓ ± 8            |  |  |  |  |

# **Overview of Form Tracking Solution**

The eHealth Centre of Excellence tracks usage to understand the extent to which our tools are being used. We are committed to protecting the data we are collecting and sharing. With our EMR usage analytics program, we collect general information about your usage (e.g., clinic name, name of tool used, date of usage, clinician type, anonymized clinician ID, and anonymized patient ID). **There is absolutely no Personal Health Information (PHI) collected by usage analytics**, and no assessment of clinical knowledge or expertise is made. Information collected by usage analytics may be shared with external organizations, such as funding bodies and evaluators, to support program evaluation, sustainability, and future funding opportunities.

Participation in usage analytics is optional and you may withdraw your participation at any time. However, your participation ensures that E2P tools are meeting the needs of frontline clinicians. You would be supporting the meaningful adoption of clinical guidelines, as well as the development of future tools and updates. It's an easy method of supporting quality improvement – you don't have to do anything!

For more information, please contact <u>privacy@ehealthce.ca</u> or see our <u>privacy statement</u>. If you would like to learn more about our EMR usage analytics program and the benefits of participating, please visit our <u>website</u>.

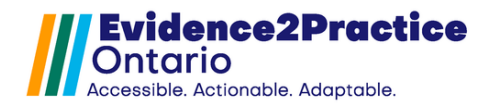

E2P brings together multi-disciplinary, cross-sector expertise under the joint leadership of the Centre for Effective Practice, eHealth Centre of Excellence, and North York General Hospital. Funding and strategic guidance for E2P is provided by Ontario Health in support of Ontario's Digital First for Health Strategy.

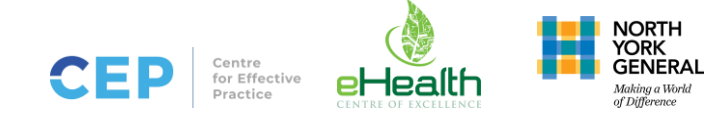